## Tutoriel : tourner les pages d'un ebook avec un contacteur – Sur PCen utilisant le clavier virtuel de Windows

Agathe Senellart – agathe.senellart@polytechnique.edu

## Au préalable :

Le logiciel de lecture d'ebook doit être installé, l'ebook doit être ouvert à la bonne page et la mise en page adaptée à la personne qui lit.

## Puis :

Aller dans les paramètres de l'ordinateur puis dans « Options d'ergonomie ». Aller dans Clavier et Activer le clavier visuel.

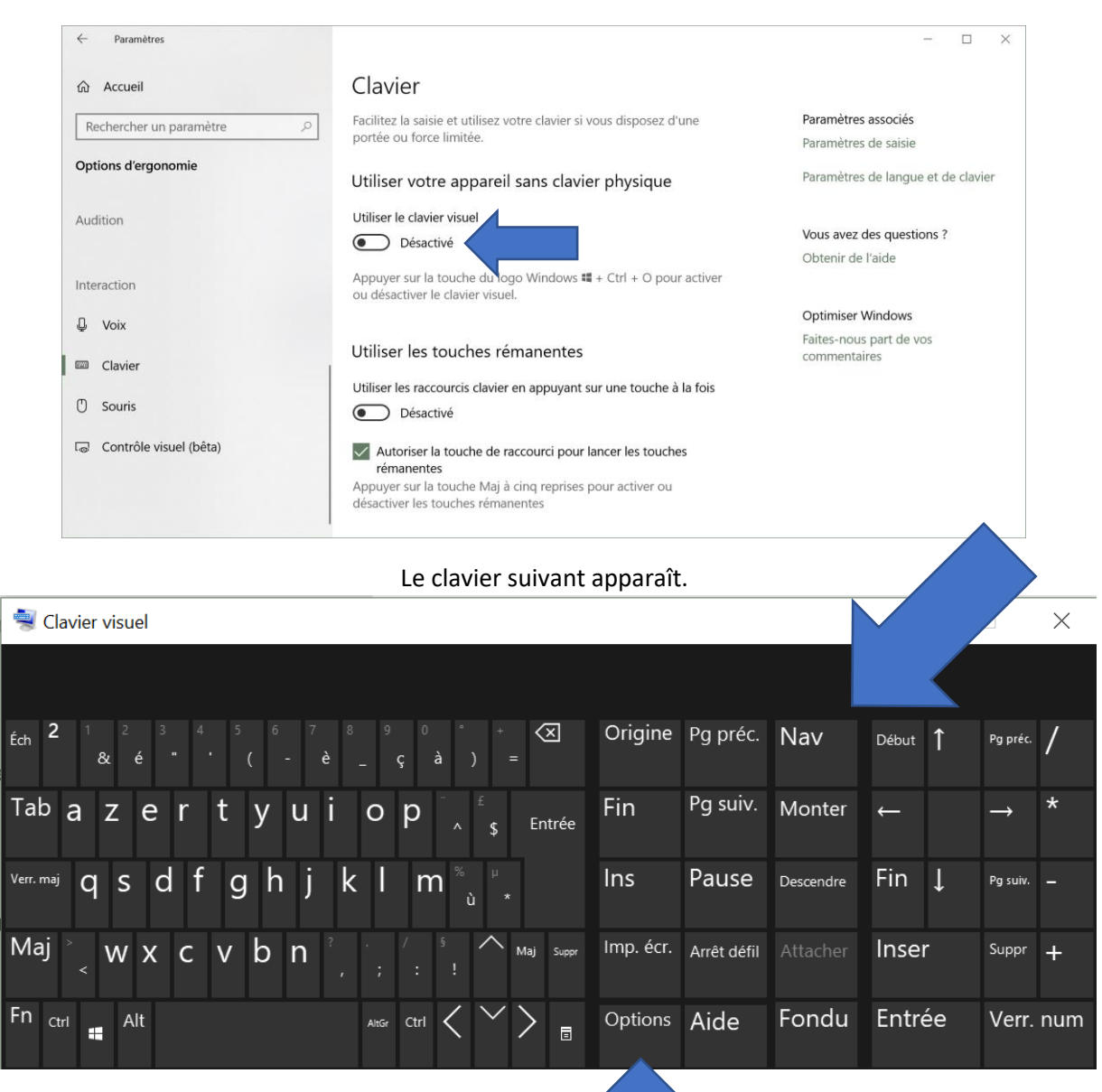

Cliquer sur Options.

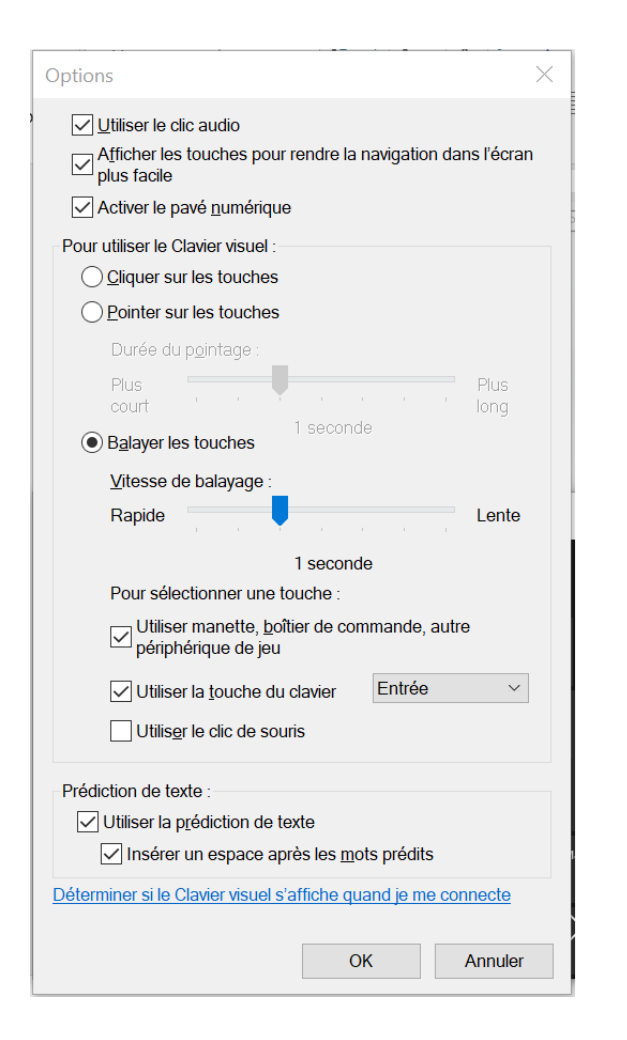

Dans la section « Pour utiliser le clavier visuel », cocher l'option « Balayer les touches » puis cocher l'option « Utiliser manette, boitier de commande, autre périphérique de jeu. Choisissez la vitesse de balayage. Valider en Cliquant sur OK.

En utilisant le balayage avec le contacteur, appuyer ensuite la touche « Nav » pour faire apparaître une seule ligne du clavier. Pour tourner les pages, appuyer sur les flèches droite ou gauche ou bien sur les boutons « Page suivante » et « Page précédente ».

| 💐 Clavier v | visuel |        |   |          |   |   |          |          |    | _   | $\times$ |
|-------------|--------|--------|---|----------|---|---|----------|----------|----|-----|----------|
| Tab E       | Entrée | Espace | ← | <b>→</b> | t | Ļ | Pg préc. | Pg suiv. | F6 | Éch | Général  |